## How to Delete Advance Import Mapping

1. From **Card Fueling** module, click **Setup**. The **Setup** screen will be displayed. The default tab on **Setup** screen is the **Network** tab screen.

| Setup                                             |                                |                                            | —          | □ ×       |
|---------------------------------------------------|--------------------------------|--------------------------------------------|------------|-----------|
| Save Invoice Cycle Price Index Price Rule Group S | te Group Quote Category Close  |                                            |            |           |
| Network Price Profile Discount Schedule Fee       | Fee Profile Export Tax Mapping | Special Taxing Rule Advance Import Mapping | Audit Log  |           |
| + Add 🗅 Open 🗙 Remove Export 🕶 🖽 View             | Filter (F3) 7 Total Reco       | rd(s)                                      |            | ドマレン      |
| Network*                                          |                                |                                            |            |           |
| PacPride                                          |                                |                                            |            |           |
| CFN CFN                                           |                                |                                            |            |           |
| Private                                           |                                |                                            |            |           |
| EEE                                               |                                |                                            |            |           |
| □ 14                                              |                                |                                            |            |           |
| CF Network                                        |                                |                                            |            |           |
| □ NBS                                             |                                |                                            |            |           |
|                                                   |                                |                                            |            |           |
|                                                   |                                |                                            |            |           |
|                                                   |                                |                                            |            |           |
|                                                   |                                |                                            |            |           |
|                                                   |                                |                                            |            |           |
|                                                   |                                |                                            |            |           |
|                                                   |                                |                                            |            |           |
|                                                   |                                |                                            |            |           |
| ? 🔘 🖗 0.33s [ Ready                               |                                | I₫ ◀ Page                                  | 1 of 1 🕨 🕅 | C Refresh |

## 2. Navigate to Advance Import Mapping tab.

| Setup                 |                          |                     |                      |                     |                        |           |                 | ×          |
|-----------------------|--------------------------|---------------------|----------------------|---------------------|------------------------|-----------|-----------------|------------|
| Save Invoice Cycle Pr | ice Index Price Rule Gro | oup Site Group (    | Quote Category Close |                     |                        |           |                 |            |
| Network Price Profile | Discount Schedule        | Fee Fee Profile     | Export Tax Mapping   | Special Taxing Rule | Advance Import Mapping | Audit Log |                 |            |
| + Add 🗋 Open 🗙        | Remove Export - 🗄        | B View - Filter (F3 | 3) 2 Total Reco      | rd(s)               |                        |           |                 | K 7<br>K 3 |
| Advance Import Ma     | pping                    |                     |                      |                     |                        |           |                 |            |
| Gasboy Advance Ma     | pping                    |                     |                      |                     |                        |           |                 |            |
| test                  |                          |                     |                      |                     |                        |           |                 |            |
|                       |                          |                     |                      |                     |                        |           |                 |            |
|                       |                          |                     |                      |                     |                        |           |                 |            |
|                       |                          |                     |                      |                     |                        |           |                 |            |
|                       |                          |                     |                      |                     |                        |           |                 |            |
|                       |                          |                     |                      |                     |                        |           |                 |            |
|                       |                          |                     |                      |                     |                        |           |                 |            |
|                       |                          |                     |                      |                     |                        |           |                 |            |
|                       |                          |                     |                      |                     |                        |           |                 |            |
|                       |                          |                     |                      |                     |                        |           |                 |            |
|                       |                          |                     |                      |                     |                        |           |                 |            |
|                       |                          |                     |                      |                     |                        |           |                 |            |
|                       |                          |                     |                      |                     |                        |           |                 |            |
|                       |                          |                     |                      |                     |                        |           |                 |            |
|                       |                          |                     |                      |                     |                        |           |                 |            |
| ? 💭 🖓 0.33s 🔤         | Ready                    |                     |                      |                     | Page 1                 | of 1 🕨 🛛  | 21 ( <b>J</b> R | efresh     |

3. Select a record to be deleted. You can choose multiple records.

| Setup                                                                                                    |           |      | ×          |
|----------------------------------------------------------------------------------------------------|-----------|------|------------|
| Save Invoice Cycle Price Index Price Rule Group Site Group Quote Category Close                                       |           |      |            |
| Network Price Profile Discount Schedule Fee Fee Profile Export Tax Mapping Special Taxing Rule Advance Import Mapping | Audit Log |      |            |
| + Add 🗋 Open 🗙 Remove Export • 🎛 View • Filter (F3) 3 Total Record(s)                                                 |           |      | К Л<br>Ц Ц |
| Advance Import Mapping                                                                                                |           |      |            |
| Gasboy Advance Mapping                                                                                                |           |      |            |
| test test                                                                                                    |           |      |            |
| Import Test                                                                                                    |           |      |            |
|                                                                                                    |           |      |            |
|                                                                                                    |           |      |            |
|                                                                                                    |           |      |            |
|                                                                                                    |           |      |            |
|                                                                                                    |           |      |            |
|                                                                                                    |           |      |            |
|                                                                                                    |           |      |            |
|                                                                                                    |           |      |            |
|                                                                                                    |           |      |            |
|                                                                                                    |           |      |            |
|                                                                                                    |           |      |            |
|                                                                                                    |           |      |            |
| ? D Q 0.3s [ Ready 4 Page 1                                                                                           | of 1 🕨    | N CR | efresh     |

4. Click Remove grid button. Delete message confirmation will prompt, click Yes button. The selected record will be removed on the grid list.

| Setup                                                                                                  | — 🗆 ×                     |
|----------------------------------------------------------------------------------------------------|---------------------------|
| Save Invoice Cycle Price Index Price Rule Group Site Group Quote Category Close                        |                           |
| Network Price Profile Discount Schedule Fee Fee Profile Export Tax Mapping Special Taxing Rule Advance | Import Mapping Audit Log  |
| + Add 🗅 Open 🗙 Remove Export - 🏦 View - Filter (F3) 3 Total Record(s)                                  | <u>لام</u>                |
| Advance Import Mapping                                                                                 |                           |
| Gasboy Advance Mapping                                                                                 |                           |
| test test                                                                                              |                           |
| Import Test                                                                                            |                           |
|                                                                                                    |                           |
|                                                                                                    |                           |
|                                                                                                    |                           |
|                                                                                                    |                           |
|                                                                                                    |                           |
|                                                                                                    |                           |
|                                                                                                    |                           |
|                                                                                                    |                           |
|                                                                                                    |                           |
|                                                                                                    |                           |
|                                                                                                    |                           |
|                                                                                                    |                           |
| ? 🗘 🖓 0.3s [ Ready                                                                                     | Page 1 of 1 🕨 🕅 📿 Refresh |

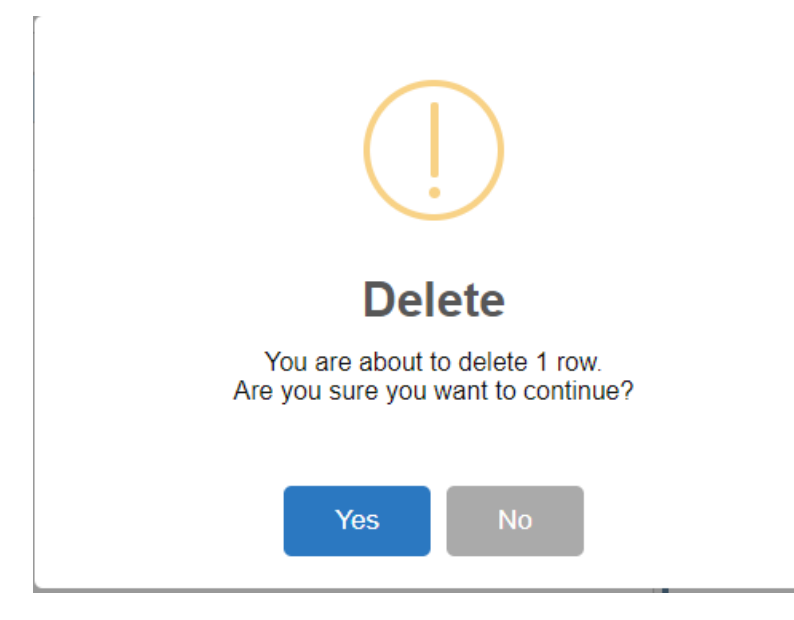

5. Click Save toolbar button.

## Delete a record via Delete toolbar button

1. From **Card Fueling** module, click **Setup**. The **Setup** screen will be displayed. The default tab on **Setup** screen is the **Network** tab screen.

| Setup                                                                                                    |           |      | ×          |
|----------------------------------------------------------------------------------------------------|-----------|------|------------|
| Save Invoice Cycle Price Index Price Rule Group Site Group Quote Category Close                                       |           |      |            |
| Network Price Profile Discount Schedule Fee Fee Profile Export Tax Mapping Special Taxing Rule Advance Import Mapping | Audit Log |      |            |
| + Add 🗅 Open 🗙 Remove Export - 🖽 View - Filter (F3) 7 Total Record(s)                                                 |           |      | К Л<br>Ц Ц |
| Network*                                                                                                    |           |      |            |
| PacPride                                                                                                    |           |      |            |
| CFN CFN                                                                                                    |           |      |            |
| Private                                                                                                    |           |      |            |
| EEE                                                                                                    |           |      |            |
| 14                                                                                                    |           |      |            |
| CF Network                                                                                                    |           |      |            |
| NBS NES                                                                                                    |           |      |            |
|                                                                                                    |           |      |            |
|                                                                                                    |           |      |            |
|                                                                                                    |           |      |            |
|                                                                                                    |           |      |            |
|                                                                                                    |           |      |            |
|                                                                                                    |           |      |            |
|                                                                                                    |           |      |            |
|                                                                                                    |           |      |            |
| ? ① ♀ 0.335 [Ready 4 Page 1] (                                                                                        | of 1 🕨 🕨  | C Re | efresh     |

## 2. Navigate to Advance Import Mapping tab.

| Setu | Р          |               |                         |         |              |            |              |                     |                        |           |      | ×            |
|------|------------|---------------|-------------------------|---------|--------------|------------|--------------|---------------------|------------------------|-----------|------|--------------|
| Save | e Inv      | oice Cycle Pi | rice Index Price Rule ( | Group S | iite Group C | Quote Cate | egory Close  |                     |                        |           |      |              |
| Ne   | twork      | Price Profil  | e Discount Schedule     | Fee     | Fee Profile  | Export     | Tax Mapping  | Special Taxing Rule | Advance Import Mapping | Audit Log |      |              |
| +    | Add        | 🗋 Open 💙      | K Remove Export -       | 88 View | Filter (F3   | 3)         | 2 Total Reco | rd(s)               |                        |           |      | К.Я.<br>21 У |
|      | Adva       | nce Import Ma | apping                  |         |              |            |              |                     |                        |           |      |              |
|      | Gasb       | oy Advance M  | apping                  |         |              |            |              |                     |                        |           |      |              |
|      | test       |               |                         |         |              |            |              |                     |                        |           |      |              |
|      |            |               |                         |         |              |            |              |                     |                        |           |      |              |
|      |            |               |                         |         |              |            |              |                     |                        |           |      |              |
|      |            |               |                         |         |              |            |              |                     |                        |           |      |              |
|      |            |               |                         |         |              |            |              |                     |                        |           |      |              |
|      |            |               |                         |         |              |            |              |                     |                        |           |      |              |
|      |            |               |                         |         |              |            |              |                     |                        |           |      |              |
|      |            |               |                         |         |              |            |              |                     |                        |           |      |              |
|      |            |               |                         |         |              |            |              |                     |                        |           |      |              |
|      |            |               |                         |         |              |            |              |                     |                        |           |      |              |
|      |            |               |                         |         |              |            |              |                     |                        |           |      |              |
|      |            |               |                         |         |              |            |              |                     |                        |           |      |              |
|      |            |               |                         |         |              |            |              |                     |                        |           |      |              |
|      |            |               |                         |         |              |            |              |                     |                        |           |      |              |
|      | 0          |               |                         |         |              |            |              |                     |                        |           |      |              |
| ?    | $\bigcirc$ | ♀ 0.33s [     | Ready                   |         |              |            |              |                     | A A Page 1             | of 1 🕒    | M Gr | lefresh      |

3. Select the record to be deleted. Click Open toolbar button. Advance Import Mapping screen should display.

| setup                                                                                                |                              |  |  |  |  |  |  |  |  |  |  |  |  |  |
|----------------------------------------------------------------------------------------------------|------------------------------|--|--|--|--|--|--|--|--|--|--|--|--|--|
| Save Invoice Cycle Price Index Price Rule Group Site Group Quote Category Close                      |                              |  |  |  |  |  |  |  |  |  |  |  |  |  |
| Network Price Profile Discount Schedule Fee Fee Profile Export Tax Mapping Special Taxing Rule Advar | ice Import Mapping Audit Log |  |  |  |  |  |  |  |  |  |  |  |  |  |
| + Add 🗅 Open 🗙 Remove Export • 🔠 View • Filter (F3) 3 Total Record(s)                                | גא<br>עש                     |  |  |  |  |  |  |  |  |  |  |  |  |  |
| Advance Import Mapping                                                                               |                              |  |  |  |  |  |  |  |  |  |  |  |  |  |
| Gasboy Advance Mapping                                                                               |                              |  |  |  |  |  |  |  |  |  |  |  |  |  |
| test test                                                                                            |                              |  |  |  |  |  |  |  |  |  |  |  |  |  |
| ✓ Import Test                                                                                        |                              |  |  |  |  |  |  |  |  |  |  |  |  |  |
|                                                                                                    |                              |  |  |  |  |  |  |  |  |  |  |  |  |  |
|                                                                                                    |                              |  |  |  |  |  |  |  |  |  |  |  |  |  |
|                                                                                                    |                              |  |  |  |  |  |  |  |  |  |  |  |  |  |
|                                                                                                    |                              |  |  |  |  |  |  |  |  |  |  |  |  |  |
|                                                                                                    |                              |  |  |  |  |  |  |  |  |  |  |  |  |  |
|                                                                                                    |                              |  |  |  |  |  |  |  |  |  |  |  |  |  |
|                                                                                                    |                              |  |  |  |  |  |  |  |  |  |  |  |  |  |
|                                                                                                    |                              |  |  |  |  |  |  |  |  |  |  |  |  |  |
|                                                                                                    |                              |  |  |  |  |  |  |  |  |  |  |  |  |  |
|                                                                                                    |                              |  |  |  |  |  |  |  |  |  |  |  |  |  |
|                                                                                                    |                              |  |  |  |  |  |  |  |  |  |  |  |  |  |
|                                                                                                    |                              |  |  |  |  |  |  |  |  |  |  |  |  |  |
|                                                                                                    |                              |  |  |  |  |  |  |  |  |  |  |  |  |  |
| ? 💭 🖓 0.3s [ Ready 🔢 🕅                                                                               | Page 1 of 1 🕨 🕅 📿 Refresh    |  |  |  |  |  |  |  |  |  |  |  |  |  |

| tup                    |                |                    |          |             |                     |                     |                        | —         |     | ×       |  |  |
|------------------------|----------------|--------------------|----------|-------------|---------------------|---------------------|------------------------|-----------|-----|---------|--|--|
| ive Invo               | ice Cycle Pric | e Index Price Rule | Group Si | ite Group Q | uote Category Close |                     |                        |           |     |         |  |  |
| Network                | Price Profile  | Discount Schedule  | e Fee    | Fee Profile | Export Tax Mapping  | Special Taxing Rule | Advance Import Mapping | Audit Log |     |         |  |  |
| - Add                  | 🗅 Open 🛛 🗙     | Remove Export •    | 🗄 View 🔻 | Filter (F3  | ) 3 Total Reco      | ord(s)              |                        |           |     | K.<br>⊮ |  |  |
| Advance Import Mapping |                |                    |          |             |                     |                     |                        |           |     |         |  |  |
| Gasboy Advance Mapping |                |                    |          |             |                     |                     |                        |           |     |         |  |  |
| test                   |                |                    |          |             |                     |                     |                        |           |     |         |  |  |
| Impor                  | t Test         |                    |          |             |                     |                     |                        |           |     |         |  |  |
|                        |                |                    |          |             |                     |                     |                        |           |     |         |  |  |
|                        |                |                    |          |             |                     |                     |                        |           |     |         |  |  |
|                        |                |                    |          |             |                     |                     |                        |           |     |         |  |  |
|                        |                |                    |          |             |                     |                     |                        |           |     |         |  |  |
|                        |                |                    |          |             |                     |                     |                        |           |     |         |  |  |
|                        |                |                    |          |             |                     |                     |                        |           |     |         |  |  |
|                        |                |                    |          |             |                     |                     |                        |           |     |         |  |  |
|                        |                |                    |          |             |                     |                     |                        |           |     |         |  |  |
|                        |                |                    |          |             |                     |                     |                        |           |     |         |  |  |
|                        |                |                    |          |             |                     |                     |                        |           |     |         |  |  |
|                        |                |                    |          |             |                     |                     |                        |           |     |         |  |  |
|                        |                |                    |          |             |                     |                     |                        |           |     |         |  |  |
|                        |                |                    |          |             |                     |                     |                        |           |     |         |  |  |
| 0                      | 🖓 0.3s [ Re    | ady                |          |             |                     | 1                   | A Page 1               | of 1 🕒    | N G | Refre   |  |  |

| • | dva  | nce Imp    | ort Map  | ping          |               |                   |                 |                |                | —        | [    |     | x    |
|---|------|------------|----------|---------------|---------------|-------------------|-----------------|----------------|----------------|----------|------|-----|------|
|   | New  | Save       | Delete   | Undo Close    |               |                   |                 |                |                |          |      |     |      |
| J | Deta | ails Au    | dit Log  |               |               |                   |                 |                |                |          |      |     |      |
| Γ | Nam  | ie: Im     | port Tes | it            |               |                   |                 |                |                |          |      |     |      |
| L | ×    | Remove     | Export   | • 🗄 View •    | Filter (F3)   | 2 Total Record(s) |                 |                |                |          |      | N L | N () |
| ł |      | File Type  | 2        | Import Mappin | g Record Type | Record Type Pos   | Record Type Len | Link Field Pos | Link Field Len | Sequence | Rule |     |      |
| ł |      | CSV        |          | Gasboy Header |               | 0                 | 20              | 0              | 0              | Header   |      |     |      |
| ł |      | CSV        |          | Gasboy Detail |               | 0                 | 4               | 0              | 0              | Detail   |      |     |      |
| L |      |            |          |               |               | 0                 | 0               | 0              | 0              |          |      |     |      |
| L |      |            |          |               |               |                   |                 |                |                |          |      |     |      |
| L |      |            |          |               |               |                   |                 |                |                |          |      |     |      |
| L |      |            |          |               |               |                   |                 |                |                |          |      |     |      |
| L |      |            |          |               |               |                   |                 |                |                |          |      |     |      |
| L |      |            |          |               |               |                   |                 |                |                |          |      |     |      |
|   |      |            |          |               |               |                   |                 |                |                |          |      |     |      |
| ŀ | ?    | <b>0</b> 0 | 0.34s [  | Ready         |               |                   |                 |                | Page           | 1 of 3 🕨 | H    |     | esh  |

4. Click Delete toolbar button. Delete confirmation message will prompt, click Yes button. Advance Import Mapping screen will be closed.

| Advance | e Import Map                                                | ping           |             |                 |                 |                |                | —        |      | ×       |  |  |  |  |
|---------|-------------------------------------------------------------|----------------|-------------|-----------------|-----------------|----------------|----------------|----------|------|---------|--|--|--|--|
| New S   | Save Delete                                                 | Undo Close     |             |                 |                 |                |                |          |      |         |  |  |  |  |
| Details | Audit Log                                                   |                |             |                 |                 |                |                |          |      |         |  |  |  |  |
| Name:   | me: Import Test                                             |                |             |                 |                 |                |                |          |      |         |  |  |  |  |
| × Rer   | × Remove Export + III: View + Filter (F3) 2 Total Record(s) |                |             |                 |                 |                |                |          |      |         |  |  |  |  |
| E Fil   | ile Type                                                    | Import Mapping | Record Type | Record Type Pos | Record Type Len | Link Field Pos | Link Field Len | Sequence | Rule |         |  |  |  |  |
| 🗆 cs    | SV                                                          | Gasboy Header  |             | 0               | 20              | 0              | 0              | Header   |      |         |  |  |  |  |
| 🗆 cs    | sv                                                          | Gasboy Detail  |             | 0               | 4               | 0              | 0              | Detail   |      |         |  |  |  |  |
|         |                                                             |                |             | 0               | 0               | 0              | 0              |          |      |         |  |  |  |  |
|         |                                                             |                |             |                 |                 |                |                |          |      |         |  |  |  |  |
|         |                                                             |                |             |                 |                 |                |                |          |      |         |  |  |  |  |
|         |                                                             |                |             |                 |                 |                |                |          |      |         |  |  |  |  |
|         |                                                             |                |             |                 |                 |                |                |          |      |         |  |  |  |  |
|         |                                                             |                |             |                 |                 |                |                |          |      |         |  |  |  |  |
|         |                                                             |                |             |                 |                 |                |                |          |      |         |  |  |  |  |
| 2 🛱     | N O 034- [                                                  | Pandu          |             |                 |                 |                | Page           | 1 of 2   | N C  | Defresh |  |  |  |  |

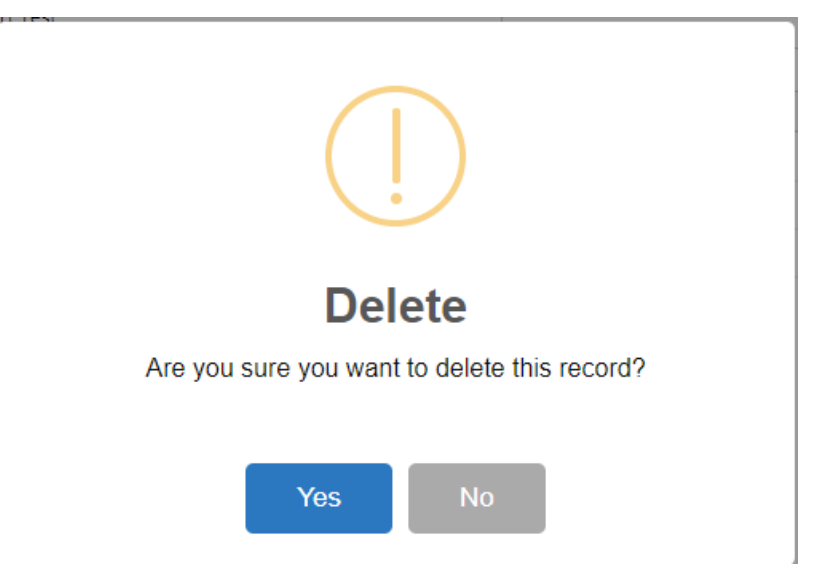